| OKsystem        | OKsystem a.s.<br>Na Pankráci 125, 140 21 Praha 4, IČ 27373665 |
|-----------------|---------------------------------------------------------------|
| Projekt         | APV OKnouze/OKslužby                                          |
| Dokument        | Uživatelské účty k modulům APV<br>OKnouze/Okslužby pro kraje  |
| Odpovědná osoba | Ing. Radomír Martinka                                         |
| Klasifikace:    | CHRÁNĚNÉ                                                      |

### Záznamy o verzích a popis změn

| Verze | Datum     | Popis změny                                             |
|-------|-----------|---------------------------------------------------------|
| 1.0   | 16.9.2014 | Úvodní verze                                            |
| 2.0   | 11.9.2015 | Doplnění změny hesla                                    |
| 3.0   | 21.7.2016 | Změna vytváření nových účtů v aplikaci OKnouze/OKslužby |

### Obsah

| 1 | Sezn | am modulů pro kraje                                  | . 2 |
|---|------|------------------------------------------------------|-----|
|   | 1.1  | OKslužby – registr                                   | 2   |
|   | 1.2  | OKslužby – poskytovatel                              | 2   |
|   | 1.3  | OKnouze/OKslužby                                     | 3   |
| 2 | Vytv | oření nového uživatelského účtu                      | .3  |
|   | 2.1  | Kdo účet vytváří                                     | 3   |
|   | 2.2  | Přidělení IK a souhlas se zpracováním osobních údajů | 3   |
|   | 2.3  | Založení účtu (mimo aplikaci OKnouze/OKslužby)       | 3   |
|   | 2.4  | Založení účtu v aplikaci OKnouze/OKslužby            | 5   |
|   | 2.5  | Zrušení účtu                                         | 7   |
|   | 2.6  | Odblokování účtu                                     | 7   |
|   | 2.7  | Změna hesla                                          | 8   |
|   | 2.8  | Zapomenuté heslo                                     | 8   |
| 3 | Hoti | ine                                                  | . 8 |

# 1 Seznam modulů pro kraje

Pro pracovníky krajských úřadů jsou určeny tyto moduly IS hmotné nouze a sociálních služeb:

- OKslužby registr
- OKslužby poskytovatel
- OKnouze/OKslužby (úlohy SZSP)

# 1.1 OKslužby – registr

| Účel aplikace:        | Vedení registru poskytovatelů sociálních služeb.                                                                                                    |
|-----------------------|----------------------------------------------------------------------------------------------------|
| Informace o aplikaci: | http://portal.mpsv.cz/soc/ssl/poskyt/proku                                                                                                    |
| Uživatelské účty:     | Uživatelský účet pro přístup do aplikace OKslužby – registr je stejný jako pro přístup do aplikace OKslužby – poskytovatel. Liší se však oprávněním. Pokud účet nemá oprávnění použitelné pro modul OKslužby - registr, nelze se jím přihlásit. |
| Oprávnění:            | evidence sociálních služeb                                                                                                    |

správa systému

# 1.2 OKslužby – poskytovatel

| Účel aplikace:        | <ul> <li>Zpracování výkazů poskytovatelů sociálních služeb</li> </ul>                                                                                                    |
|-----------------------|----------------------------------------------------------------------------------------------------|
|                       | <ul> <li>Vyhodnocování žádosti o dotace pro poskytovatele soc. služeb</li> </ul>                                                                                                    |
|                       | <ul> <li>Podávání žádosti kraje o dotace na sociální služby na MPSV</li> </ul>                                                                                                    |
| Informace o aplikaci: | http://portal.mpsv.cz/soc/ssl/poskyt/proku                                                                                                    |
| Uživatelské účty:     | Uživatelský účet pro přístup do aplikace OKslužby – poskytovatel je stejný jako pro přístup do aplikace OKslužby – registr. Liší se však oprávněním. Pokud účet nemá oprávnění použitelné pro modul OKslužby - poskytovatel, nelze se jím přihlásit |
| Oprávnění:            | <ul> <li>hodnocení žádostí o dotace<br/>umožňuje: administrace dotačního řízení<br/>vyhodnocení žádostí o dotace<br/>podání žádosti kraje na MPSV</li> <li>hodnocení výkazů</li> <li>správa systému</li> </ul>                                      |

# 1.3 OKnouze/OKslužby

Účel aplikace: Vedení standardizovaných záznamů sociálního pracovníka

Informace o aplikaci: <u>http://portal.mpsv.cz/soc/szsp\_obce</u>

Uživatelské účty: Modul vyžaduje samostatný uživatelský účet.

Poznámka: Do konce roku bylo možné se k aplikaci OKnouze/OKslužby přihlásit účtem s oprávněním pro řešení odvolání proti rozhodnutí obecních úřadů o dávkách pomoci v hmotné nouzi a příspěvku na péči. Tomuto účtu nelze přiřadit oprávnění pro práci se standardizovaným záznamem. Tyto účty budou zrušeny.

Oprávnění:

sociální pracovníkspráva systému

# 2 Vytvoření nového uživatelského účtu

## 2.1 Kdo účet vytváří

Nový uživatelský účet pro pracovníka kraje může vytvořit jiný zaměstnanec téhož kraje, který má uživatelský účet pro přístup do dané aplikace s oprávněním správa systému.

## 2.2 Přidělení IK a souhlas se zpracováním osobních údajů

Předpokladem pro založení účtu je, aby budoucí vlastník účtu

- byl evidován v kontrolním registru klientů IS tzv. KRK a tedy měl přidělen identifikátor klienta (IK) a
- měl v KRKu nastavenou tuto kategorii:
  - pro práci se standardizovaným záznamem:
    - kategorii: Zaměstnanec HN
  - pro práci s aplikací OKslužby registr: kategorii: Zaměstnanec SS
  - pro práci s aplikací OKslužby poskytovatel:

kategorii: Zaměstnanec SS

Zápis do kontrolního registru klientů (KRKu) provádí pracovník MPSV na základě zaslání souhlasu se zpracováním osobních údajů (podrobněji viz výše uvedené webové odkazy).

Toto neplatí pro vytvoření účtu pro nového pracovníka k aplikaci OKnouze/OKslužby: Souhlas s evidencí osobních údajů se již na MPSV nezasílá. Postup je uveden v kap. 2.4.

# 2.3 Založení účtu (mimo aplikaci OKnouze/OKslužby)

Správce systému potřebuje znát k založení účtu rodné číslo nebo IK pracovníka, pro kterého má účet vytvořit.

1) V menu *Správa systému* zvolte úlohu *Zaměstnanci,* v modulu OKslužby – poskytovatel úlohu *Správa uživatelů*.

| Správa systému ▼<br>i> Změna hesla<br>i> Správa uživatelů<br>Piřilášení uživatelé | Seznam zaměstnanců<br>Seznam evidovaných zaměstnanců |                   |                        |               | 2        |
|-----------------------------------------------------------------------------------|------------------------------------------------------|-------------------|------------------------|---------------|----------|
|                                                                                   | Výběrová kritéria:                                   |                   |                        |               |          |
|                                                                                   | Jméno:                                               | Druh úřadu:       | KÚ                     |               |          |
|                                                                                   | Příjmení:                                            | Pracoviště:       | Jihomoravský kraj - re | eferát SS     |          |
|                                                                                   | Druhé příjmení:                                      |                   | Zr                     | ušení - vyřaz | ení účtu |
|                                                                                   | IK MPSV:                                             |                   | Údržba účtu, zm        | iěna          | $\sim$   |
|                                                                                   | 🗖 Včetně vyřazených a neplatných                     |                   | jména, hesla, op       | rávnění       |          |
|                                                                                   | Zaměstnanci vyhovující zadaným kritériím:            |                   | Nový účet —            | [*            | 120      |
|                                                                                   | Osoba                                                | Uživatelské jméno | Platnost od            | Platnost do   | Vyřazen  |
|                                                                                   | 1291416423: Alexandr Černý                           | cernyrr           | 15.9.2014              |               | Ne       |
|                                                                                   | 1273434910: František Dlouhý                         | dlouhy            | 1.1.2010               |               | Ne       |
|                                                                                   | 1570733439: Adam Klicpera                            | klicpera          | 1.1.2010               |               | Ne       |

 Stiskněte tlačítko Nový. Otevře se formulář Zaměstnanec a zároveň Výběr osoby.

| Výběr o<br>Výběr fyzic                | <b>soby</b><br>ké osoby z registru |          |         |                |                |
|---------------------------------------|------------------------------------|----------|---------|----------------|----------------|
| V centrální evidenci                  |                                    |          |         |                | 2              |
| C Osobní údaje 💿 Rodné číslo: 590814/ | Rodné číslo O IK                   |          |         |                |                |
| Rodné číslo                           | IKMPSV                             | Příjmení | Jméno   | Druhé příjmení | Rodné příjmení |
| 590814/1767                           | 1284384629                         | Martinka | Radomír | ~              | Martinka       |
|                                       |                                    |          |         |                | DK Zpět        |

 Zadejte rodné číslo nebo IK zaměstnance a klikněte na tl. refresh. Do spodní čísti formuláře se z KRKu načtou údaje zaměstnance. Po stisku tl. OK se otevře formulář nového účtu.

Pokud se toto zobrazí chybové hlášení,

pak osoba nemá v KRKu přidělenou správnou kategorii. V tom případě kontaktujte MPSV, odbor informačních a komunikačních technologií.

| Chyba | ×                                                                                                    |
|-------|----------------------------------------------------------------------------------------------------|
|       | kod chyby: 501<br>text chyby: Osobu s CSP: 1504965979 se nepodarilo nacist<br>text pro uživatele: Data osoby jsou nedostupná |
|       | OK                                                                                                    |

4) Zaškrtněte políčko Včetně uživatelského účtu. Tím se zobrazí pole pro nastavení účtu.

| Zaměstnanec                              |      |                        |             |             | 3       |
|------------------------------------------|------|------------------------|-------------|-------------|---------|
| Nový zaměstnanec                         |      |                        |             |             | 1       |
| Druh úřadu: MPSV                         |      | Pracoviště: MPSV PHN a | SS          |             |         |
| Osoba z KRK:                             |      | Data zaměstnance —     |             |             |         |
| IK MPSV: 1284384629                      | 3    | Platnost od:           | -           |             |         |
| Jméno: Radomír                           |      | Platnost do:           | •           |             |         |
| Příjmení: Martinka                       |      | Telefon:               |             |             |         |
| Druhé příjmení:                          |      | Email:                 |             |             |         |
| Titul před jménem: Ing. Titul za jménem: |      | Funkce/služební číslo: |             |             |         |
|                                          |      | Zkratka zaměstnance:   |             |             |         |
| ✓ Včetně uživatelského účtu              |      |                        |             |             |         |
| -Uživatelský účet                        |      |                        |             |             |         |
| Uživatelské jméno: <mark>martinka</mark> |      |                        |             |             |         |
| Heslo:                                   |      |                        |             |             |         |
| Potvrzení hesla:                         |      |                        |             |             |         |
| Přístupová oprávnění:                    |      |                        |             |             | r a ba  |
| Oprávnění                                | Úrov | reň                    | Platnost od | Platnost do | Zrušeno |

5) Vyplňte platnost účtu, email a identifikaci zaměstnance. Aplikace implicitně do pole Uživatelské jméno vloží příjmení osoby, pro kterou se účet zakládá. Uživatelské jméno můžete změnit. Zadejte heslo. Jestliže zadané uživatelské jméno je již použito, aplikace zobrazí hlášení a nepovolí takový účet založit. V tom případě uživatelské jméno změňte.

6) V části Přístupová oprávnění zadejte příslušné oprávnění – viz výše.

| 🤵 Zamĕstnanec                                                                                                    |                                                                                    |                                                                       | (?                |
|----------------------------------------------------------------------------------------------------|------------------------------------------------------------------------------------|-----------------------------------------------------------------------|-------------------|
| Nový zaměstnanec                                                                                                    |                                                                                    |                                                                       | 3                 |
| Druh úřadu: KÚ                                                                                                    |                                                                                    | Pracoviště: Kraj Vysočina - referát SS                                |                   |
| -Osoba z KRK:<br>IK MPSV: 1291416423<br>Jméno: Alexandr<br>Příjmení: Černý                                                          |                                                                                    | Data zaměstnance<br>Platnost od: 15.09.2014<br>Platnost do:  Telefon: |                   |
| Druhé příjmení:<br>Titul před jménem:<br>Včetně uživatelského účtu                                                                  | OKslužby registr 8.00.56 (build 5315) [ Oprávnění Nové oprávnění                   | Jiří Homola - Kraj Vysočina - referát SSJ - Inter 🖸 🕼                 |                   |
| - Uživatelský účet<br>Uživatelské jméno: <mark>cerny</mark><br>Heslo: <del>*********</del><br>Potvrzení hesla: <del>*********</del> | Oprávnění:<br>Úroveň: Evidence sociálních služet<br>Správa systému<br>Platnost od: | 2                                                                     |                   |
| Přístupová oprávnění:<br>Oprávnění                                                                                                  | Urov                                                                               | OK Zpět<br>Platnost od Pl                                             | atnost do Zrušeno |
|                                                                                                    |                                                                                    |                                                                       | OK Zpět           |

Současně nastavte úroveň oprávnění na prohlížení nebo aktualizace.

- 7) Tlačítkem OK data uložíte.
- 8) Nově založeným uživatelským účtem se lze přihlásit asi po dvou hodinách od jeho založení.
- Změna oprávnění uživatele se neprojeví okamžitě, ale až po opětovném přihlášení uživatele k aplikaci.

#### Upozornění:

Sehrání nově založených účtů probíhá každé 2 hodiny. Pokud nový účet není ještě sehrán, při pokusu o přihlášení tímto účtem se s ohledem na stav sehrání zobrazí některé z těchto chybových hlášení:

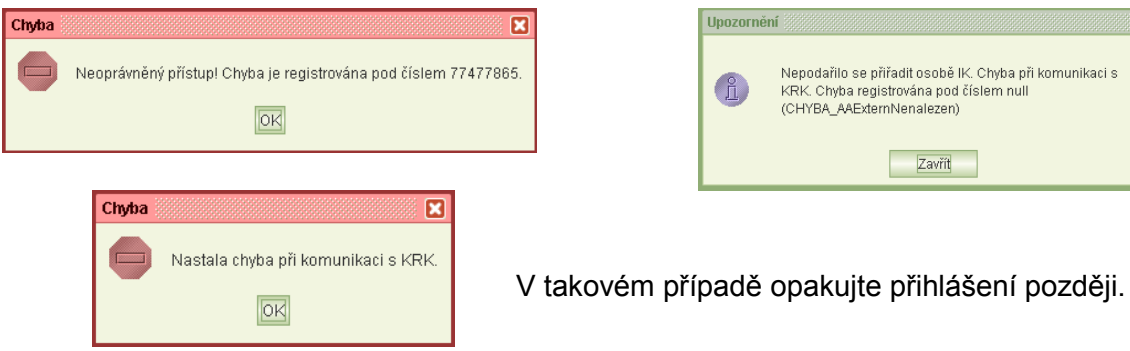

# 2.4 Založení účtu v aplikaci OKnouze/OKslužby

#### Upozornění:

Copyright © 2016 OKsystem a.s.

- Pro vytvoření uživatelského účtu pro nového pracovníka se již nezasílá na MPSV Souhlas se zpracováním osobních údajů. Nový účet vytvoří uživatel s oprávněním správa systému.
- Jestliže úřad nemá žádného pracovníka s platným účtem a oprávněním správa systému, zašle na MPSV prostřednictvím datové schránky MPSV: sc9aavg - odbor informačních a komunikačních technologií žádost o vytvoření účtu s oprávněním správa systému k aplikaci OKnouze/Okslužby, ve které uvede identifikační údaje kraje a jméno, příjmení, rodné příjmení a rodné číslo pracovníka, pro kterého má být zřízen účet s oprávněním správa systému.

Uživatel s oprávněním "správa systému" novému uživateli založí účet a nastaví oprávnění takto:

- 1. V menu Správa systému zvolte úlohu Zaměstnanci.
- 2. Nad tabulkou stiskněte tl. Nový.
- 3. Otevře se formulář Zaměstnanec a současně formulář Výběr osoby, ve kterém zadejte rodné číslo osoby, pro kterou zakládáte nový účet.
- 4. Jestliže osoba není nalezena, zavřete okno Výběru osoby a na formuláři Zaměstnanec klikněte na tl. Nová osoba.
- 5. Otevře se formulář pro zadání identifikačních údajů nového zaměstnance.
- Po jejich zadání aplikace přidělí identifikátor IK MPSV a vložené údaje se zobrazí na formuláři Zaměstnanec.
- Zaškrtněte políčko Včetně uživatelského účtu. Tím se zobrazí pole pro nastavení účtu.

| Druh úřadu: OÚ pro HN       |               | Pracoviště: KP Havlíčkův Brod (Havlíčkův Brod)          |  |
|-----------------------------|---------------|---------------------------------------------------------|--|
| Osoba z KRK:                |               | Data zaměstnance                                        |  |
| IK MPSV:                    |               | Platnost od:                                            |  |
| Jméno:                      |               | Platnost do:                                            |  |
| Příjmení:                   |               | Telefon:                                                |  |
| Druhé příjmení:             |               | OKnouze/OKslužby 0.00.116 (build 17096) Ing. Radomír MI |  |
| 🗆 Včetně uživatelského účtu | murza jmenem. | Ruční zadání údajů nového zaměstnance                   |  |
|                             |               | Rodné číslo: 900806/5121                                |  |
|                             |               | Jméno: Robert                                           |  |
|                             |               | Příjmení <mark>Dlouhý</mark>                            |  |
|                             |               | Rodné příjmení: Dlouhý                                  |  |
|                             |               | Titul před:                                             |  |
|                             |               | Titul za:                                               |  |
|                             |               | public Clark C has                                      |  |

- 8. Vyplňte data zaměstnance a uživatelské jméno a heslo.
- V části Přístupová oprávnění klikněte na tl. Nové oprávnění a zadejte příslušné oprávnění a jeho úroveň.
- 10. Pokud má mít uživatel oprávnění k vytváření účtu a přidělování oprávnění, je nutné přidat další oprávnění Správa systému.
- 11. Tlačítkem OK data uložíte.

| ruh úřadu: OÚ pro HN                    |     | Pracoviště: KOP Jindřich | nův Hradec |     |
|-----------------------------------------|-----|--------------------------|------------|-----|
| )soba z KRK:                            |     | Data zaméstnance         |            |     |
| IK MPSV: 1273434239                     | 3   | Platnost od:             | *          |     |
| Jméno: Nataša                           |     | Platnost do:             | •          |     |
| Příjmení: Gollová                       |     | Telefon:                 |            |     |
| Druhé příjmení:                         |     | Email:                   |            |     |
| Fitul před jménem: Titul za jmér        | em: | Funkce/služební číslo:   |            |     |
|                                         |     | Zkratka zamēstnance:     |            |     |
| ✓ Včetně uživatelského účtu             |     |                          |            |     |
| Jživatelský účet                        |     |                          |            |     |
| Uživatelské jméno: <mark>gollova</mark> |     |                          |            |     |
| Heslo:                                  |     |                          |            |     |
| Potvrzení hesla:                        |     |                          |            |     |
| Katunauh anzhunăni:                     |     |                          |            | 1 A |
| ristupova opravneni.                    |     |                          |            |     |

- 12. Nově založený uživatelský účet bude aktivní asi po dvou hodinách od jeho založení.
- 13. Změna oprávnění uživatele se projeví okamžitě, ale až po opětovném přihlášení uživatele k aplikaci.

#### Upozornění:

Sehrání nových účtů probíhá každé 2 hodiny. Pokud nový účet není ještě sehrán, při pokusu o přihlášení tímto účtem se s ohledem na stav sehrání zobrazí některé z těchto chybových hlášení:

| Chyba<br>kod chyby: 501<br>text chyby: Osobu s CSP: 1504965979 se nepodarilo nacist<br>text pro uživatele: Data osoby jsou nedostupná<br>OK | Chyba Neoprávněný přístup! Chyba je registrována pod číslem 7747786                                                                        |
|----------------------------------------------------------------------------------------------------|----------------------------------------------------------------------------------------------------|
| Chyba Xastala chyba při komunikaci s KRK.                                                                                                   | Upozornění Nepodařilo se přiřadit osobě IK. Chyba při komunikaci s<br>KRK. Chyba registrována pod číslem null<br>(CHYBA_AAExternNenalezen) |

V takovém případě opakujte přihlášení později.

### 2.5 Zrušení účtu

Zrušit účet lze dvěma způsoby:

- Na formuláři Seznam zaměstnanců klikněte na ikonu Zrušení vyřazení účtu. Ve sloupci Vyřazen se hodnota NE změní na ANO. Opakováním postupu lze účet opět obnovit.
- V detailu účtu zadejte datum Platnost do.

### 2.6 Odblokování účtu

Jestliže se uživatel neúspěšně pokusí o přihlášení do aplikace OKslužby – registr nebo OKnouz/OKslužby, a to třikrát po sobě, je účet zablokován. Odblokovat jej může uživatel s oprávněním správy systému.

K odblokování slouží v detailu účtu tlačítko Odmeknout účet.

| Druh úřadu: OÚ pro SZ                                                                      |                       |          | Pracoviště: Smiřice                                                |                                                 |                       |                    |
|--------------------------------------------------------------------------------------------|-----------------------|----------|--------------------------------------------------------------------|-------------------------------------------------|-----------------------|--------------------|
| Osoba z KRK:<br>IK MPSV: 1206548926<br>Jméno: Josef<br>Přijmení: Smítko<br>Druhé příjmení: |                       |          | Data zaměstnance<br>Platnost od<br>Platnost do<br>Telefon<br>Email | : 24.07.2014 💌<br>: 💌<br>:<br>: gsfgdfs@fgdg.gd |                       |                    |
| Titul před jménem: Ing.                                                                    | Titul za jménem: CSc. |          | Funkce/služební číslo<br>Zkratka zaměstnance                       | t <mark>4</mark>                                |                       |                    |
| Včetně uživatelského účtu                                                                  |                       |          |                                                                    | Existuj                                         | e zámek přihlášení už | ivatelského účtu 🔊 |
| Uživatelský účet                                                                           |                       |          |                                                                    |                                                 |                       |                    |
| Uživatelské jméno: sz_smitko                                                               |                       |          |                                                                    |                                                 |                       |                    |
| Heslo:                                                                                     | 🗖 Změn                | it heslo |                                                                    |                                                 |                       |                    |
| Potvrzení hesla:                                                                           |                       |          |                                                                    |                                                 |                       |                    |
| Přístupová oprávnění:                                                                      |                       |          |                                                                    |                                                 |                       | 🌁 🔦 😆              |
| Oprávnění                                                                                  |                       | Úro      | veň                                                                | Platnost od                                     | Platnost do           | Zrušeno            |
| Sociální pracovník                                                                         | aktualizace           |          |                                                                    | 25.7.2014                                       |                       | Ne                 |
| Správa systému                                                                             | aktualizace           |          |                                                                    | 24.7.2014                                       |                       | Ne                 |

### 2.7 Změna hesla

Uživatel má možnost si heslo kdykoli změnit.

| Evidence                     |     | n Změ         | na hesla                       |
|------------------------------|-----|---------------|--------------------------------|
| Seznam evidencí              |     | 2 - ·         |                                |
| 🕒 Seznam řízení              | 6   | A Zmena       | a hesia priniaseneno uzivatele |
| Služba                       |     |               |                                |
| 🕞 Seznam clužeh              |     |               |                                |
| C OCENTIAN STOLED            | P   | uvodni heslo: |                                |
| Poskytovatel                 | - 1 |               |                                |
| 🕑 Seznam poskytovatelů       |     | Nové heslo:   |                                |
| Zánis do registru            | Pot | vrzení hesla: |                                |
|                              |     |               |                                |
| C Sezhani zapisu uo registru | 1   |               |                                |
| Exporty dat                  |     |               |                                |
| 🕑 Export do formátu CSV      |     |               |                                |
| Continue exerténeus          |     |               |                                |
| sprava systemu               |     |               |                                |
| E Zména hesia                |     |               |                                |
| E Zamestnanci                |     |               |                                |
| Priniaseni uzivatelė         |     |               |                                |
| Pracoviste                   |     |               |                                |
| 🕑 Pristup k ISDS             |     |               |                                |

### 2.8 Zapomenuté heslo

Jestliže si uživatel heslo zapomene, správce systému má možnost zadat nové heslo, které pak sdělí uživateli.

Spustí úlohu Zaměstnanci, v seznamu zaměstnanců vyhledá zaměstnance, kterému chce vytvořit nové heslo a otevře formulář *Detail zaměstnance.* Po zaškrtnutí volby **Změnit heslo** se zpřístupní pole pro zadání nového hesla. Původní heslo se nezadává.

|                                                                                                    |                     |                                       | D                      |                                      |            |
|----------------------------------------------------------------------------------------------------|---------------------|---------------------------------------|------------------------|--------------------------------------|------------|
| )ruh uradu: MPSV                                                                                                    |                     |                                       | Pracoviste: MPSV PHN   | la SS                                |            |
| Osoba z KRK:                                                                                                    |                     |                                       | Data zaměstnance —     |                                      |            |
| IK MPSV: 12734349                                                                                                    | 321                 | 3                                     | Platnost od:           | 17.12.2009                           | -          |
| Jméno: Radomír                                                                                                    |                     |                                       | Platnost do:           |                                      | -          |
| Příjmení: Marinka                                                                                                    |                     |                                       | Telefon:               |                                      |            |
| Druhé příjmení:                                                                                                    |                     |                                       | Email:                 | mar@of                               |            |
| Titul před jménem:                                                                                                    | Titul za jménem:    |                                       | Funkce/služební číslo: | odborný refer                        | ent reaist |
|                                                                                                    |                     |                                       |                        |                                      | -          |
| ☑ Včetně uživatelského účtu                                                                                                    |                     |                                       | Zkratka zaměstnance:   |                                      |            |
| ✓ Včetně uživatelského účtu<br>Uživatelský účet<br>Uživatelské jméno: mpsv_ra<br>Heslo:<br>Potvrzení hesla:<br>2řístupová oprávnění:                                   | dek                 | - V Změnit heslo                      | Zkratka zaměstnance:   |                                      |            |
| ✓ Včetně uživatelského účtu<br>Uživatelský účet<br>Uživatelské jméno: mpsv_ra<br>Potrzení hesla:<br>2řístupová oprávnění:<br>Oprávn                                    | dek<br>éní          | - <mark>F Změnit hesio</mark><br>Úrc  | Zkralka zaméstnance    | Platnost o                           | od         |
| ✓ Včetně uživatelského účtu<br>Uživatelský účet<br>Uživatelské jméno: mpsv_ra<br>Heslo:<br>Potrzení hesla:<br>Přístupová oprávnění:<br>Oprávn<br>Evidence inspekcí     | dek<br>éní          | - F Změnit heslo<br>Úro               | Zkratka zaméstnance:   | :<br>Platnost c<br>27.11.2014        | od         |
| Včetně uživatelského účtu Uživatelský účet Uživatelské jméno: mpsv_ra Heslo: Potrzení hesla: Pfistupová oprávnění: Oprávn Evidence inspekcí Evidence sociálních služet | dek<br>ění<br>o akt | - (7 Změnit hesio)<br>Úrc<br>ualizace | Zkratka zaméstnance    | Platnost (<br>27.11.2014<br>6.5.2010 | od         |

# 3 Hotline

V případě jakýchkoli problémů kontaktujte hotline:

- email: <u>hotline.oknouze@oksystem.cz</u> nebo
- tel. 236 072 230 v pracovních dnech pondělí až pátek: 8:00-16:00

#### Upozornění:

Každé úterý a čtvrtek od 17.00 hodin do 24.00 hodin probíhá v centru pravidelná údržba IS. V této době mohou být aplikace nedostupné.